## スライドショー作成フリーソフト「xyslide」の使い方

1.xyslide のダウンロードと解凍

## http://www.vector.co.jp/soft/win95/art/se367551.html

上記のサイトよりダウンロードし、lzh 形式対応の解凍ソフトで解凍する。

- 2.画像と音楽のコピー
- (1)画像の準備

解凍した xyslide の img フォルダの内容をすべて削除する。

imgフォルダにスライドショーにする画像をコピーする。

(2)音楽の準備

解凍した xyslide の bgm フォルダの内容をすべて削除する。

bgm フォルダにスライドショーに使うサウンド(音楽)をコピーする。

3.「startup.txt」の編集

「startup.txt」をメモ帳で開き、1 行目の 11 文字でスライドショーの各項目を設定する。 各項目の内容、及び切り替え効果は「startup.txt」の2 行目以降に記載されている。 12 文字目に「B」を加えると、bgm が一巡したところで終了する。(Ver.18 以降)

## 4.画像表示順リストの作成

「xyslideTXT.exe」を起動する。

字幕文字の入力画面が表示されたら、「終了」ボタンをクリックして終了する。

img フォルダに画像を表示する順番のリスト「xyslide.txt」が作成される。

1.img フォルダに「xyslide.txt」があるときは、「このまま使う」か「削除して作り 直す」ボタンが表示されるので、状況に合わせてどちらかを選択する。

2.img フォルダに「xyslide.txt」がないときは、「xyslideW.exe」の起動でも作られる。

5.字幕の付加などの個別設定

「xyslideTXT.exe」を起動する。 設定する画像を表示させる。(前画像、ジャンプ、次画像ボタン) 各項目の設定、字幕文字の入力後、「txt 書き込み」ボタンをクリックする。 同様に他の画像も設定する。 上記の設定をすると img フォルダ内に画像ファイル名と同じ名前のテキストファイル が生成され、字幕などの設定内容が保存される。

6.スライドショーの表示

「xyslideW.exe」を起動する。 途中終了は、スライドショー内をクリック、メニューから「終了」をクリックする。 7.画面表示メニュー

スライドショー起動中に、画面内をクリック(または「Esc」キー押下)で表示される。 実行中のスライドショーに一時的に適用され、終了すると解除される。 設定を恒常的に実行させるときは、「startup.txt」ファイルで設定する。

メニューの内容

- ・ この表を閉じる ………… 画面表示メニューを閉じる。
- ・ 前画面 ……………… 一つ前の画面を表示する。
- ジャンプ …………… ダイアログでジャンプ先を指定、その画像にジャンプする。
- ・ 次画面 …………………… 次の画像を表示する。
- ・ 撮影日表示 …………… クリックで「撮影日」(画面左上)を表示・非表示にする
- ・ 表示時間 2 ………… 表示時間を 2 秒間にする。
- ・ 表示時間 5 ………… 表示時間を 5 秒間にする。
- ・ 表示時間 7 ………… 表示時間を 7 秒間にする。
- ・ 表示時間10 ……… 表示時間を10秒間にする。

表示時間は4項目のうち3項目が表示され、適用中の時間は表示されない。

- ・ 音量調節 …………… クリックすると「ボリュームコントロール」が開く。
- ・ 名前順再生 …………… クリックすると画像のファイル名順に再生する。
- ・ 撮影順再生 …………… クリックすると撮影日時順に再生する。
- ・ BGM 次へ ………… 複数の BGM を切り替える
- ・ BGM off (on) ……… クリックして BGM の ON と OFF を切り替える
- ・ 音声 off (on) ………… クリックして音声の ON と OFF を切り替える
- ・ 一回再生(エンドレス再生) … クリックして再生回数を指定する
- ・ 字幕設定 …………… クリックするとダイアログで字幕の設定が出来る。
  - 字幕の大きさ: 「小」、「中」、「大」、「無」
  - 字幕の速度: 「低」、「中」、「高」
  - 字幕の色: 「自動」、「白」、「黒」、「赤」、「緑」
- ・ 終了……………… スライドショーを終了する。
- 8.自動起動 (オートラン) CD の作成
- bgm、img フォルダを含むすべてのファイル(標準では、2つのフォルダと12のファイル)を CD に焼くと、CD ドライブに挿入すると自動起動するオートラン CD になる。
- 9.動画(AVI 形式)の作成
  - 「xyslideAVI.exe」を起動する。
  - 「サイズ設定」で画面サイズを指定して、「開始」ボタンをクリックする。
  - 「ビデオの圧縮」で圧縮プログラム (Microsoft MPEG-4・・)を指定して、「OK」ボタ

ンをクリックする。

変換中に終了するには、画像上をクリックし、メニューから「終了」を選ぶ。 完成した動画は、「xyslideAVI.exe」と同じフォルダに、ファイル名「xyslideAVI.avi」 として保存されるので、適宜ファイル名を変更する。

1. 変換時には音楽が流れるが、完成した動画に音楽は付かない。

2. タイトルや音楽を付加するには、ムービーメーカーなどを使って編集する。

10.画像ファイル名の変更

(1)ファイル名を個別に変更する

名前を変更したいファイルを選択する。

メニューから「ファイル 名前の変更」、右クリックのショートカットメニューから「名前の変更」、または F2 キーを押下、などで編集状態にし、新しい名前を入力し Enter キーを押す。

(2) 複数のファイルを任意の順のファイル名に変更する

ファイルの表示を「縮小版」に変更する。(「表示 縮小版」など)

画像をドラッグして、順番を並べ替える。

最後に表示されている画像を選択する。

Shift キーを押したまま、最初の画像を選択する。(その間のすべてが選択される。)

メニューから「ファイル 名前の変更」などで「名前の変更」をクリックする。

ファイル名を入力し、その後に半角で「(11)」(必ず、カッコの前に半角スペース)の ように解し番号を入力する。

Enter キーを押すと、選択したファイルの名前が連番付に変更される。

1.画像の選択は、必ず最後の画像を選び、それから最初の画像を選択する。

2. xyslide 再生順設定の「ファイル名順(n)」に対応するよう、開始番号は、画像枚数が 10~99 枚のときは、2 桁(11 など)、100 枚以上のときは 3 桁(111 など)とする。

「01」など「0」での桁あわせでは、ファイル名に「0」が反映されないので要注意。 (3)Office2003 付属の「Microsoft Office Picture Manager」で「名前の変更」をする

以 上

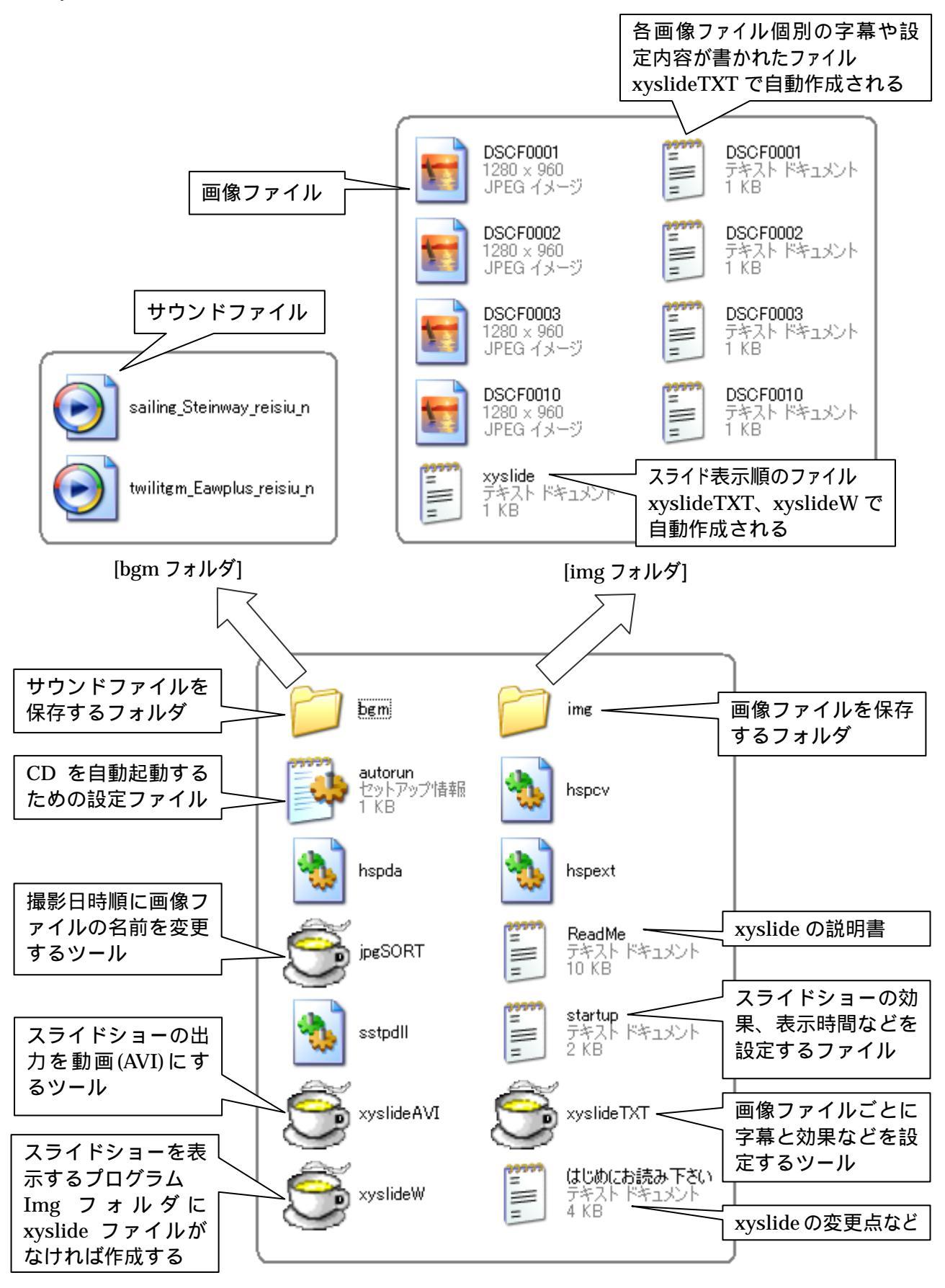